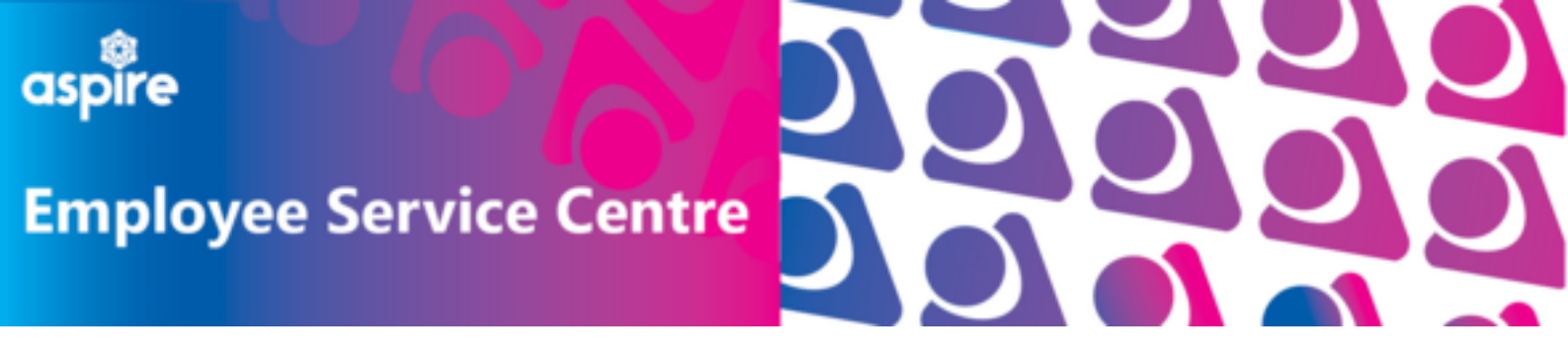

## How to Request Other Leave on mySelf

This document provides a guide on how to request other leave on mySelf with step by step instructions

## Log into your mySelf account

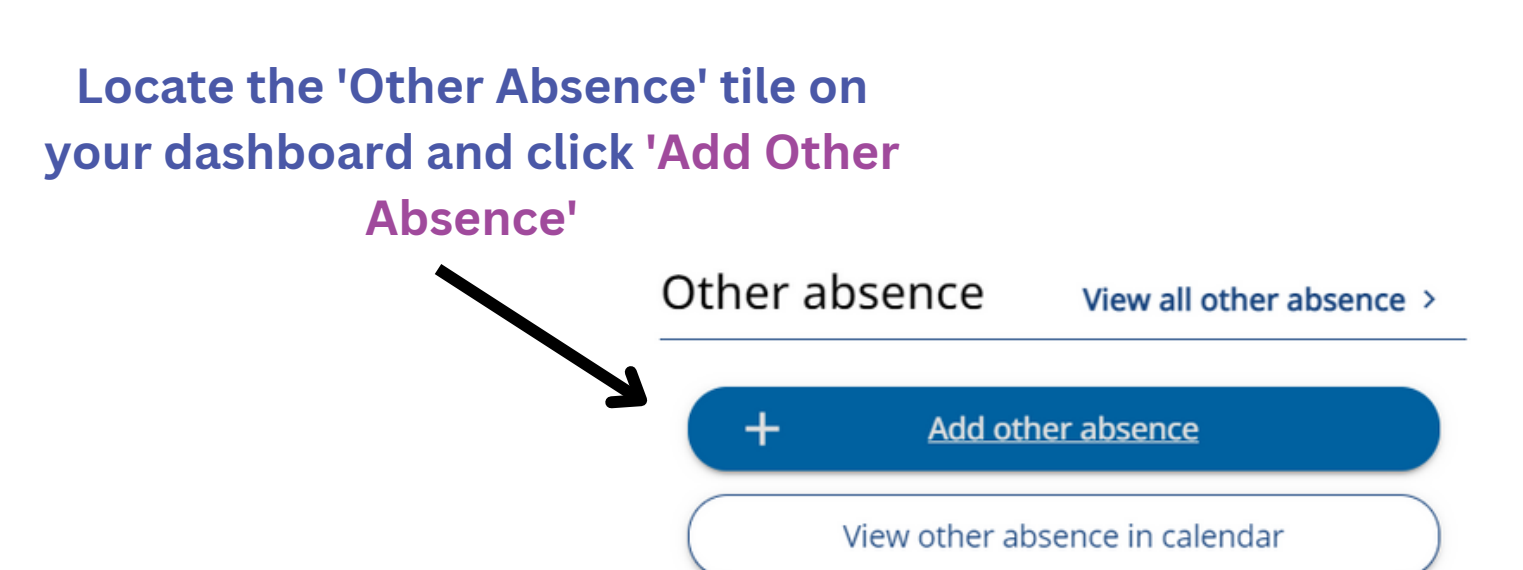

# Ensure you select the leave of absence you select is from the LOA - TEACHERS section

#### \*Absence type (required)

Please choose

Use the drop down menu to select the absence type

| LOA - Teachers - Compassionate Leave                                 |
|----------------------------------------------------------------------|
|                                                                      |
| LOA - Teachers - Family Bereavement                                  |
|                                                                      |
| LOA - Teachers - Holiday during term time                            |
| LOA - Teachers - Holidays or festivals of religious or ethnic groups |
| LOA - reachers - holidays of restivals of religious of ethnic groups |
| LOA - Teachers - House Removal                                       |
|                                                                      |
| LOA - Teachers - In connection with local authority elections        |
|                                                                      |

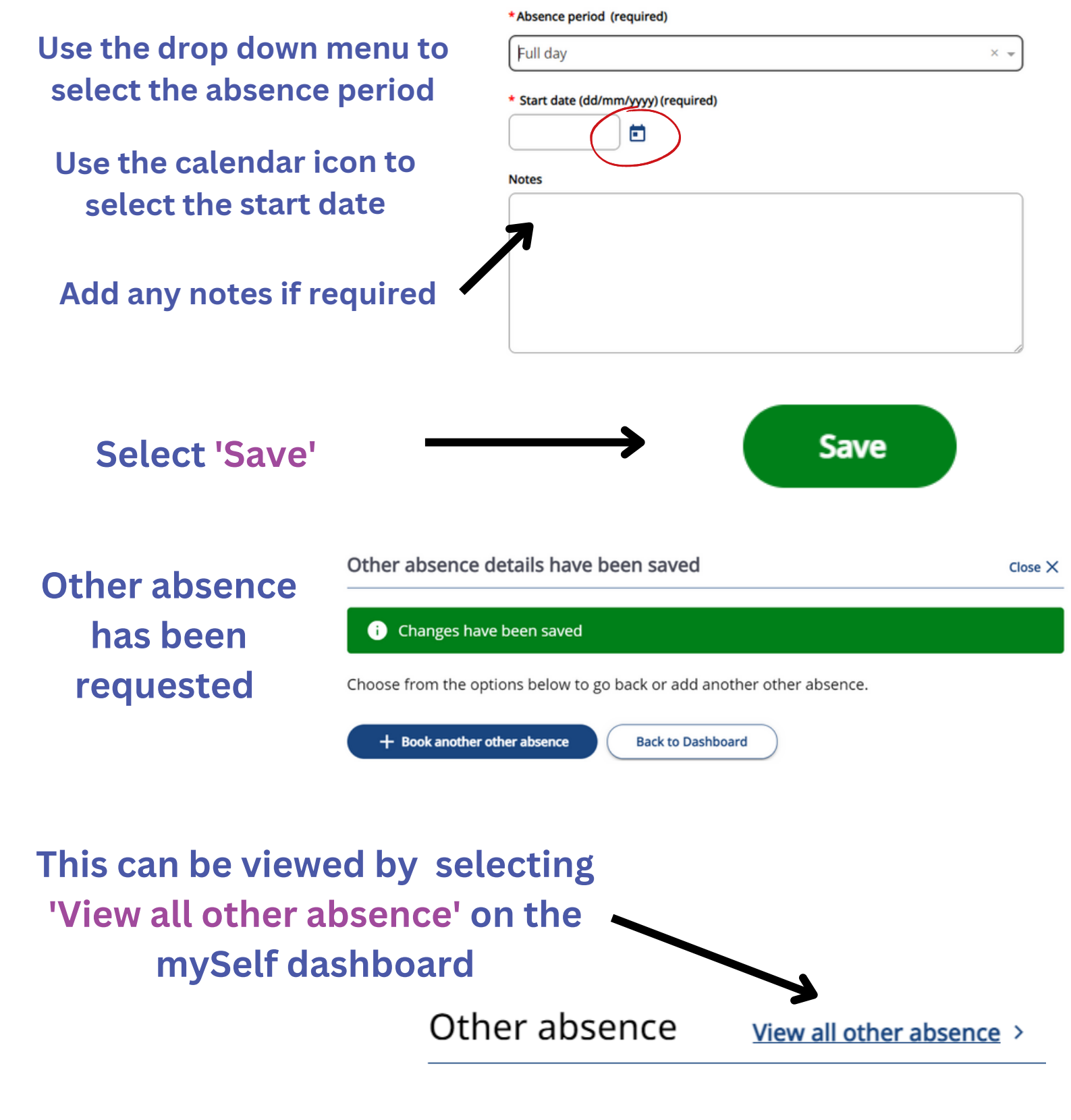

## You can check the status of your absence request and view previous Other Absence requests

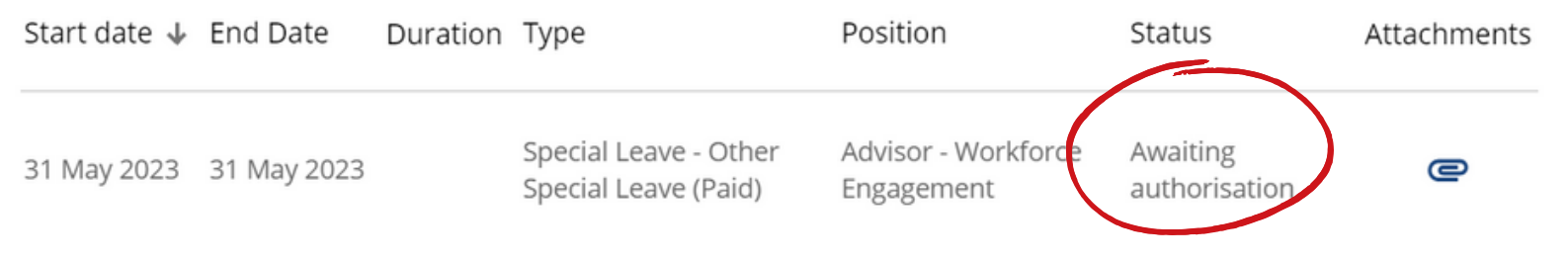